## Guida/Guide

## **Bocconi University.**

## Guida per il pagamento attraverso lo strumento Convera – SOLO PER PAGAMENTI EXTRA-SEPA.

- 1. Verifica la sezione "*Situazione finanziaria pagamenti*", all'interno dell'agenda dello studente. Gli importi da pagare sono già disponibili (ad esempio: rate per tasse e contributi accademici, eventuali penali, rate per l'alloggio, spese amministrative per servizi, ecc.);
- 2. Per procedere al pagamento, clicca sul Codice di pagamento relativo all'importo che desideri pagare (es. certificato, penale, etc);
- 3. Seleziona il tasto connesso al pagamento Convera;
- 4. Segui le istruzioni e compila la sezione sui tuoi dati personali;
- 5. Procedi con il pagamento, selezionando il tasto corrispondente;
- 6. Una volta atterrato su Convera, ottieni una quotazione (il Paese e l'importo sono pre-compilati). ATTENZIONE: il Paese qui indicato determinerà la valuta con la quale si effettuerà il pagamento.
- 7. Scegli lo strumento di pagamento col quale desideri pagare (bonifico, carta di credito, ecc.)
- 8. Compila la sezione relativa ai dati dello studente e del soggetto pagante;
- 9. Segui le istruzioni per finalizzare il pagamento in base allo strumento scelto (es. inserisci i dati della tua carta di credito, stampa le istruzioni per procedere al bonifico, ecc)
- 10. Attendi la registrazione automatica entro 5 giorni lavorativi.

## Payment guide through Convera tool – ONLY FOR PAYMENTS OUTSIDE SEPA CIRCUIT

- 1. Take a look in your "*Financial situation payments*" section, inside student's agenda. The amounts to be paid are already available (for example: installments for academic tuition and fees, any penalties, housing installments, administrative expenses for services, etc);
- 2. To proceed with payment, click on the Payment Code for the amount you wish to pay (i.e. **certificate, penalty fine**);
- 3. Select the button related to Convera tool;
- 4. Follow the instruction and then fill out the section about your personal data;
- 5. To proceed with payment, click on the **Payment button**;
- 6. One you are on landed on Convera platform, get a quote (Country and amount are pre-filled). ATTENTION: the country indicated here will determine the currency in which the payment will be made;
- 7. Choose the payment method you prefer (bank transfer, credit card, etc,)
- 8. Fill out the section about student's and payer's details;
- 9. Follow the instructions to finalize the payment based on the method chosen (e.g. enter your credit card details, print the instructions to proceed with bank transfer, etc.)
- 10. Wait the automatic registration by 5 working days.